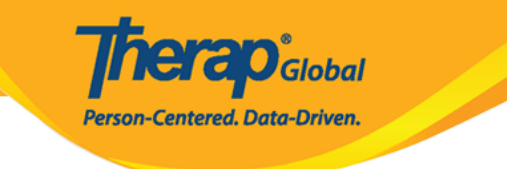

# 

| To Do             | Ca                           | are                                                |
|-------------------|------------------------------|----------------------------------------------------|
| Individual        | T-Log                        | New   Search   Archive                             |
| Health            | ISP Data                     | New   Search   Report  <br>Search Report   Archive |
| Admin             | ISP Program                  | New   Search   Archive  <br>Acknowledgement Report |
| Agency<br>Reports | ISP Program Template Library | New   Draft   Published  <br>Search                |

## 1. Individual []]]]] | ISP Data []] []][New []]] [] []][]

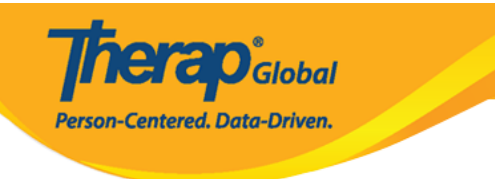

## Select Program For ISP Program

| All   | Α      | в      | С      | D    | Е   | F | G | Н | Т      | J      | к    | L | М | Ν | 0 | Ρ | Q  | R    | S   | Т   | U | V  | W          | х             | Y     | Z |    |               |      |
|-------|--------|--------|--------|------|-----|---|---|---|--------|--------|------|---|---|---|---|---|----|------|-----|-----|---|----|------------|---------------|-------|---|----|---------------|------|
| Filte | r      |        |        |      |     |   |   |   |        |        |      |   |   |   |   |   |    |      |     |     |   |    |            |               |       |   | 1  | 5 × Rec       | ords |
| Pro   | gram   | n Na   | me     |      |     |   | 4 | s | Site I | Nam    | е    |   |   |   |   |   | \$ | Prog | ram | Тур | е | \$ | Cos<br>Nur | st Ce<br>nbei | enter | - | \$ | Program<br>ID | \$   |
| Chil  | d Ca   | re C   | enter  |      |     |   |   | C | Care   | Hon    | ne   |   |   |   |   |   |    | Scho | ol  |     |   |    |            |               |       |   |    | 01            |      |
| Day   | Shif   | ť      |        |      |     |   |   | S | Spec   | ial S  | choc | I |   |   |   |   |    | Scho | ol  |     |   |    |            |               |       |   |    | 01            |      |
| Den   | no Pr  | rogra  | m      |      |     |   |   | C | Demo   | o Site | Ð    |   |   |   |   |   |    | Scho | ol  |     |   |    |            |               |       |   |    | 555           |      |
| Show  | vina 1 | 1 to 3 | S of 3 | entr | ies |   |   |   |        |        |      |   |   |   |   |   |    |      |     |     |   |    |            |               |       |   |    |               |      |

## 

## Individual List for ISP Program

| AII A B C D E F G H | I J K L M N O P Q R S | T U V W X Y Z |  |  |
|---------------------|-----------------------|---------------|--|--|
| Filter              |                       | 15 • Recoi    |  |  |
| Last Name 🖌         | First Name 🜲          | Individual ID |  |  |
| Chowdhury           | Niloy                 | 21911         |  |  |
| Chowdury            | Fahima                |               |  |  |
| Hossaain            | Amit                  | 012345        |  |  |
| Hossain             | Imran                 | 101           |  |  |

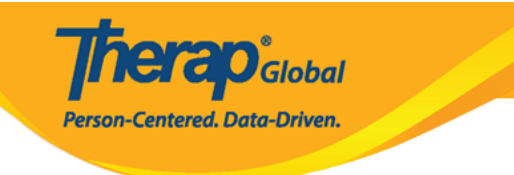

### **ISP Program List**

| Filter                         |                                                                                                    |                                                            |                      |                                               |            |            |           |          |                                    |                              |             |
|--------------------------------|----------------------------------------------------------------------------------------------------|------------------------------------------------------------|----------------------|-----------------------------------------------|------------|------------|-----------|----------|------------------------------------|------------------------------|-------------|
| Form ID 👻                      | Program (Site)                                                                                        | ISP Program<br>Name 🗘                                      | Individual<br>Name ≎ | ISP<br>Program<br>Author 🗢                    | Start Date | End Date   | Frequency | Schedule | Comment                            | Acknowledgement<br>Status \$ | Time Zone   |
| ISP-DEMOTPHL-<br>NCN4NE9XH84ZH | (Demo)<br>Education and<br>Development<br>((Demo) TG<br>Center for<br>Children With<br>Special Needs) | প্রতিদিনের<br>রুটিন                                        | Chowdhury,<br>Niloy  | Hossain,<br>Anita /<br>Academic<br>Supervisor | 01/01/2022 | 12/31/2022 | 5         | Daily    | সময়সূচী এবং<br>ফ্রিকোয়েন্স       | Not Acknowledged             | Asia/Manila |
| ISP-DEMOTPHL-<br>N3K4M52X9833M | (Demo)<br>Education and<br>Development<br>((Demo) TG<br>Center for<br>Children With<br>Special Needs) | Activities of<br>Daily Living<br>(ADL) Skills:<br>1st Term | Chowdhury,<br>Niloy  | Afreen,<br>Sonia /<br>Assistant<br>Teacher    | 01/01/2024 | 12/31/2024 | 6         | Weekly   | Schedule<br>And<br>Frequency:<br>D | Acknowledged                 | Asia/Manila |

### 

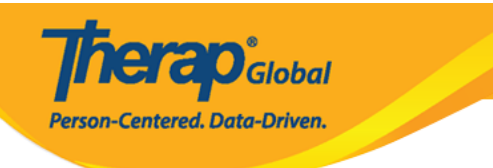

### ISP Program Approved 0

| ISP Program Description |                                                                                                    |
|-------------------------|----------------------------------------------------------------------------------------------------|
| ISP Program Name        | প্রকিদিনের রুটিন                                                                                                    |
| Provider Program        | (Demo) Education and Development                                                                                                    |
| Individual Name         | Niloy Chowdhury 0                                                                                                    |
| Start Date              | 01/01/2022                                                                                                    |
| End Date                | 12/31/2022                                                                                                    |
| Target Completion Date  | 12/15/2022                                                                                                    |
| Location                | বিদ্যালয় এবং বাসছান                                                                                                    |
| Long Term Objective     | ব্যক্তির সর্যোন্ডম স্বাস্থ্য এবং নিরাপন্তা বয়োয় রাখার গালাগালি তাদের স্বাধীনতার মারো বৃদ্ধি<br>করা।                                      |
| Goal/Service            | ব্যস্কিগত নিরাপরা, পছম্প-নির্যারণ ইত্যাদি ক্ষেত্রে ছাবীনতার তরকে বাড়ানোর জন্য<br>প্রয়োজনীয় তত্ত্বাবধান এবং আনুমন্তিক শিক্ষা প্রদান করা। |
| Reason for ISP Program  | বান্তিকে তাদের স্কারীশতার স্তর বৃদ্ধিতে এবং বান্তিগত দক্ষতার উপ্পতি করতেওলমান<br>সমর্থনে সহায়তা করা।                                      |
| Criteria for Completion | প্রতিটি কাজের সফল প্রদর্শন                                                                                                    |
| Materials Required      | প্রদন্ত কার্থকলাপের সাথে পরিবর্তিত হয়।<br>(যেমন ট্রুথপেন্ট, রাশ, চিরুনি ইত্যালি)                                                          |

### Schedule and Frequency

| Frequency                                                    | 5                                                                                                    |
|--------------------------------------------------------------|----------------------------------------------------------------------------------------------------|
| Schedule                                                     | Daily                                                                                                    |
| Comment                                                      | সময়সূচী এবং ফ্লিকেয়েন্সি: প্রতিদিন, প্রতি শিষ্ণটে একবার (প্রথম, দ্বিতীয় এবং তৃতীয়)<br>ডকুমেন্টেশনের ফ্লিকেয়েন্সি: প্রতিদিন, প্রতি শিষ্ণটে একবার (প্রথম, দ্বিতীয় এবং তৃতীয়) |
| Maximum Number of Times a<br>Day                             | 5                                                                                                    |
| Allow collection of multiple<br>task scores for a single day | Yes                                                                                                    |

### Scoring Details

| Scoring Method        | মূল্যায়নের নিয়ম         |
|-----------------------|---------------------------|
| Default Score         | পর্যবেক্ষণের মাধ্যমে পারে |
| Task Scoring Comments | Required for all score    |
| Baseline Dates        |                           |

### Task(s)

| Task Name  | Description                                               | Baseline Score                                                                                                    |  |  |  |
|------------|-----------------------------------------------------------|----------------------------------------------------------------------------------------------------|--|--|--|
| রাশ করা    | জ্ঞাশ এবং ট্রিয়াগের্ট ব্যবধার করে একা একা ঘাঁত জ্ঞাশ করা | পূর্ণ সাহাযোর মাধ্যমে পারে ০%<br>সংর্থিতা সাহাযোর মাধ্যমে গারে ০%<br>মহাম সাহাযোর মাধ্যমে পারে ০%<br>জানিকি সাহাযোর মাধ্যমে পারে ০%<br>কোন্দের মাধ্যম পারে ০%<br>কোন্দা মন্দ্রর সাহাযে পারে ০%<br>একন একন পারে ০% |  |  |  |
| ল অঁচড়ামো | অৱদার সমনে չল অভিয়মে                                     | পূর্ণ সাত্যযোর মাধামে পারে ০%<br>সংর্থেচ্য সাহায্যের মাধামে পারে ০%<br>অধ্যান্দিক সাহায্যের মধ্যমে পারে ০%<br>পর্যক্ষেত্রণয় মাধামে পারে ০%<br>কোন্দে বন্দ্রের মাধামে পারে ০%<br>একং একা পারে ০%                  |  |  |  |
| शक्ति कास  | বাড়ির কাজে সাযায় করা (যালক পরিদ্ধার করা ইত্যালি)        | পূর্ণ সাহাযোর মাধামে পারে ০%<br>সংর্বাচ্য সায়াযোর মাধামে পারে ০%<br>অধ্যা সায়াযোর মাধ্যমে পারে ০%<br>পর্যবেষদগের মাধ্যমে পারে ০%<br>কোন্দে বস্ত্রের সায়াযো পারে ০%<br>একব একব পারে ০%                          |  |  |  |
| খেলা করা   | જાવા ગવભાદીમાર ગાય વ્યગાવ                                 | পূর্ণ সাহাযোর মাধামে পারে ০%<br>সংর্বাচ্চা সাহাযোর মাধামে পারে ০%<br>অহাশিক সাহাযোর মাধামে পারে ০%<br>পর্যবিক্র সাহাযে মাধামে পারে ০%<br>কোনো যন্ত্রের সাহাযে পারে ০%<br>একা একা পারে ০%                          |  |  |  |

#### Teaching Method

De

| প্রদর্শন এবং তজ্ঞাবধান<br>শিক্ষক/অভিভাবক প্রতিটি শিক্ষটের (                      | এগান মন্য ভাষকন<br>সিক্ষাগ্রন্থিয়াকে প্রনিটি নিদটোর শেষে একনার চন্দ্রমেই করকের প্রথম, বিশিষ্ঠ এবং ভূগির। |  |  |  |  |
|----------------------------------------------------------------------------------|----------------------------------------------------------------------------------------------------|--|--|--|--|
| External Module Connection                                                       |                                                                                                    |  |  |  |  |
| Billable ISP Program                                                             |                                                                                                    |  |  |  |  |
| Other Details                                                                    |                                                                                                    |  |  |  |  |
| Type of Service Provider                                                         |                                                                                                    |  |  |  |  |
| Entered By                                                                       | Sonia Afreen, Assistant Teacher                                                                           |  |  |  |  |
| Approved By                                                                      | Sonia Afreen, Assistant Teacher                                                                           |  |  |  |  |
| ISP Program Author                                                               | Anita Hossain, Academic Supervisor                                                                        |  |  |  |  |
| Time Duration Format                                                             | Begin Time and End Time                                                                                   |  |  |  |  |
| Are Begin Time and End Time<br>or Time Duration required for<br>data collection? | No                                                                                                    |  |  |  |  |
| Allow data collection with<br>Time Overlap                                       | Yes                                                                                                    |  |  |  |  |
| Location for data collection                                                     | Optional                                                                                                  |  |  |  |  |
| ISP Data Location                                                                | Other (DEMOTG-TGD)                                                                                        |  |  |  |  |
| Editable Service Provider for<br>data collection?                                | Yes                                                                                                    |  |  |  |  |
| Are Other Comments required<br>for data collection?                              | No                                                                                                    |  |  |  |  |
| Enable Signature collection?                                                     | No                                                                                                    |  |  |  |  |
| Files & Images                                                                   |                                                                                                    |  |  |  |  |
| Attach File(s)<br>Attach image(s)                                                | Nothing Attached                                                                                          |  |  |  |  |
| Cancel                                                                           | SComm Acknowledge                                                                                         |  |  |  |  |

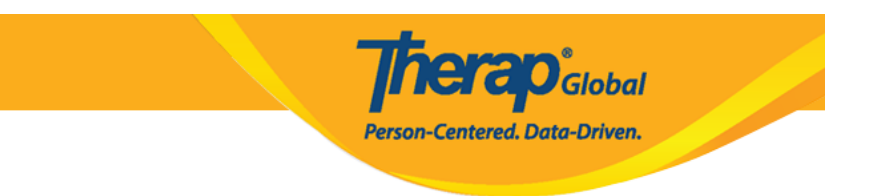

### 6. Acknowledge []\_\_\_ []\_\_ **Yes** []\_\_\_\_ []\_\_ []\_\_ []\_\_

| īr | I acknowledge I have read, understood and will accurately implement this program. |
|----|-----------------------------------------------------------------------------------|
| n  | No                                                                                |

## 

### Select Date Last Data Collection Date **Data Collection Date** 01/05/2022 Time Zone Asia/Dhaka **ISP Program Detail** প্রতিদিনের রুটিন **ISP Program Name ISP Program Start Date** 01/01/2022 12/31/2022 ISP Program End Date Frequency 5 Daily Schedule সময়সূচী এবং ফ্রিকোয়েন্সি: প্রতিদিন, প্রতি শিফটে একবার (প্রথম, দ্বিতীয় এবং তৃতীয়); Schedule and Frequency Comment ডকুমেন্টেশনের ফ্রিকোয়েন্সি: প্রতিদিন, প্রতি শিফটে একবার (প্রথম, দ্বিতীয় এবং তৃতীয়) Back Next

### Select Date for ISP Data Collection

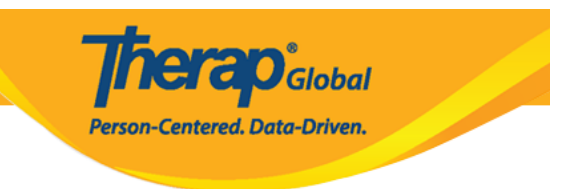

## 

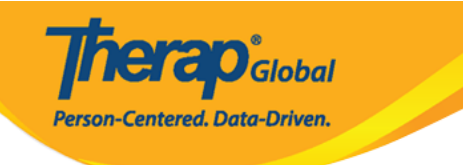

### ISP Data Collection New ®

| ISP Program Detai       | I             |            |    |   |                        |                  |
|-------------------------|---------------|------------|----|---|------------------------|------------------|
| Individual Name         | Niloy Chowdh  | nury 🚯     |    |   | Provider Program       | Daily Activities |
| ISP Program Name        | প্রতিদিনের রু | টন         |    |   |                        |                  |
|                         |               |            |    |   |                        |                  |
| Data Collection De      | tail          |            |    |   |                        |                  |
| Data Collection<br>Date | 01/05/2022    |            |    |   |                        |                  |
| Begin Time              | 10            | ~          | 00 | ~ | ◉ am ⊖ pm              |                  |
| End Time                | 12            | ~          | 00 | ~ | 🔾 am 💿 pm              |                  |
| Location                | বিদ্যালয় এব  | ংবাসস্থান  |    |   |                        |                  |
| Entered By              | Anita Hossair | n, Teacher |    |   |                        |                  |
| Service Provider        | Anita Hossair | n, Teacher |    |   | Change Service Provide | er               |

Task Scores

4

| Description                                            | Scores/Comments                                                                                                    |
|--------------------------------------------------------|----------------------------------------------------------------------------------------------------|
| রাশ এবং টুথপেন্ট ব্যবহার করে একা একা দাঁত রাশ করা      | একা একা পারে 🗸 🗸                                                                                                    |
|                                                        | নিনয় একা একা দাঁত রাশ করতে পারে রাশ এবং ট্রথপেন্ট বাবহার করে।                                                                            |
|                                                        | About 2934 characters left                                                                                                    |
| আয়নার সামনে চুল আঁচড়ানো                              | মধ্যম সাহায্যের মাধ্যমে পারে 🗸                                                                                                    |
|                                                        | নিনায়কে কিন্তাৰে চুল অচিড়াতে হয় তা ধেখিয়ে দেয়া লাগে কিন্তু ও নিজে নিজে<br>চিন্তানি নিয়ে আয়নার সামনে গিয়ে দাঁড়াতে যে হয় তা বুঝে। |
|                                                        | About 2880 characters left                                                                                                    |
| ৰাড়ির কান্ডে সাহায্য করা (হালকা পরিষ্কার করা ইত্যাদি) | একা একা পারে 🗸 🗸                                                                                                    |
|                                                        | নিলয় বাড়ির কাজে অনেক সাথায় করে।                                                                                                    |
|                                                        | About 2967 characters left                                                                                                    |
| অন্য সহপাঠীদের সাথে খেলবে                              | আংশিক সাহায্যের মাধ্যমে পারে 🗸                                                                                                    |
|                                                        | কিন্ডাবে জন্য সহপাঠীদের সাথে খেলতে হয় তা একটু দেখিয়ে দেয়া লাগে থেমন<br>খেলনা শেয়ার করা।                                               |
|                                                        | About 2917 characters left                                                                                                    |

| Other       |                                  |  |
|-------------|----------------------------------|--|
| Billable    | ○ Yes ○ No                       |  |
| Comment     | নিলয় নিজেকে ভালোডাৰে উন্নত করছে |  |
|             |                                  |  |
|             |                                  |  |
|             |                                  |  |
|             | About 2968 characters left       |  |
|             |                                  |  |
| Back Cancel | Submit                           |  |

)

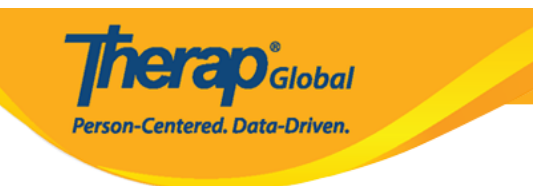

### 00000 0000 000 000 0000 **Submit** 0000000 00000 00000

## 9. Save 0000 00 0000 000 000000 000000

The form ISD-DEMOTPHL-HAN2J33QXMULZ has been Successfully Submitted

Back to Form | List

### Actions

Enter more data for this ISP Program

Enter data on another ISP Program for this individual

Create Report for this Individual

Choose another Program/Site

Choose another individual